# Adding a contact to a K12 SWP Certified Plan

 In order to add data, complete reporting, or make changes in NOVA, a person must be listed as a contact of the Lead Agency for that project/grant.

 First, ensure the new contact has a NOVA account

 Remember that the person needs to be listed as a contact for EACH project individually. Adding them to one project, does not mean they have access to any other projects.

Updated January 2021

## 1. Select "Programs"

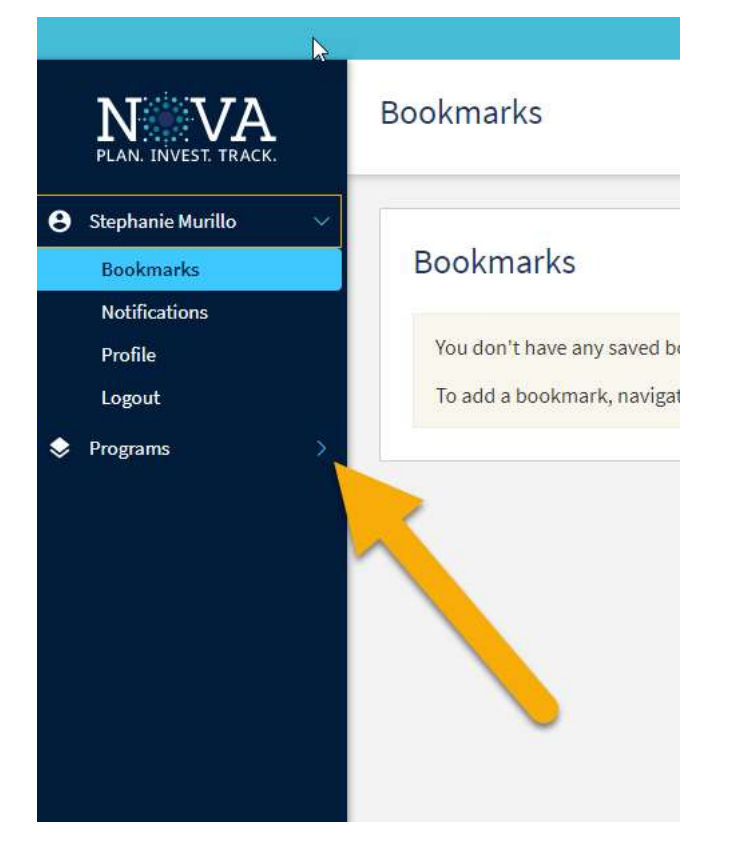

## 2. Select "K12 SWP"

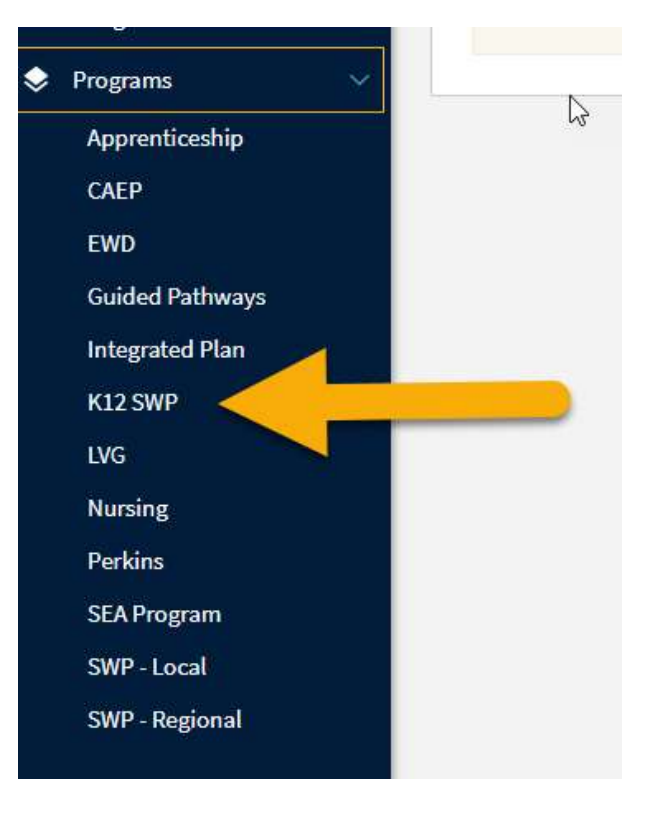

### 3. Select "Plans"

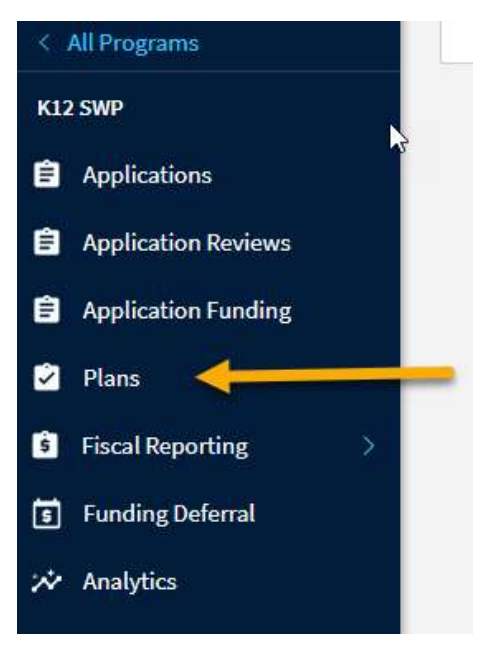

- 4. Enter the name of your region
- Select the correct Allocation Year For Round 1, select 2018-19. For Round 2, select 2019-20. For Round 3, select 2020-21
- 6. Select the appropriate Plan, by name, from the list

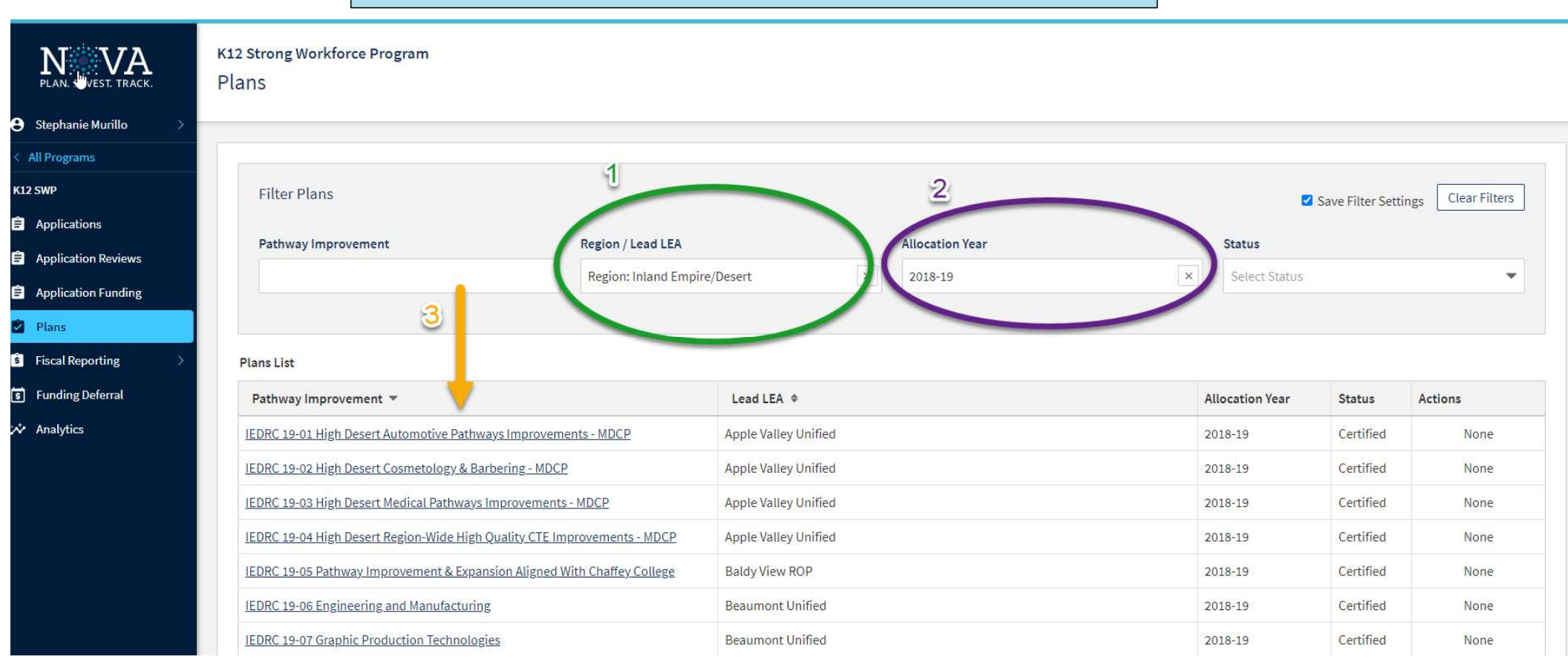

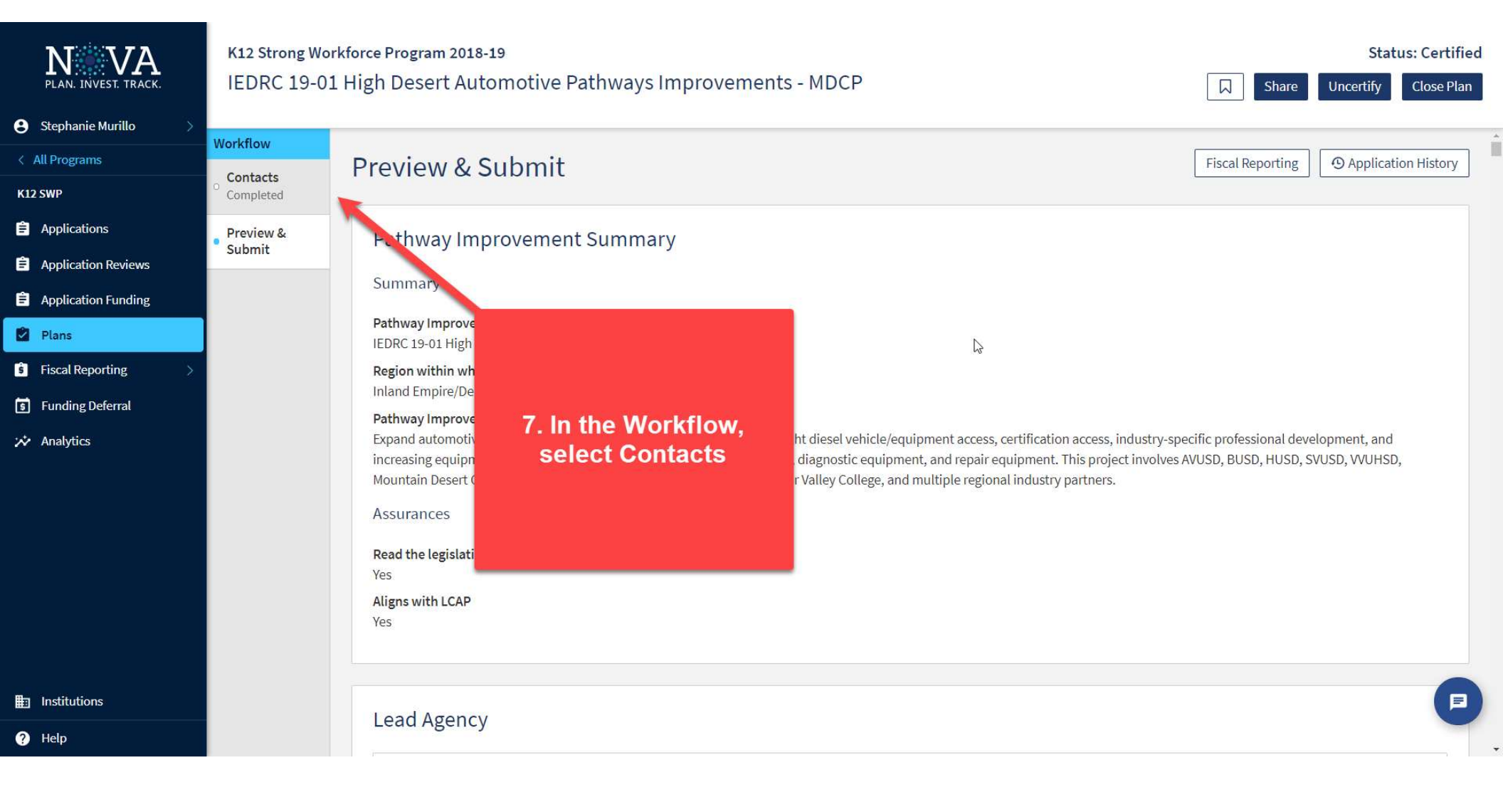

#### K12 Strong Workforce Program 2018-19

IEDRC 19-01 High Desert Automotive Pathways Improvements - MDCP

| Workflow              |                                                                                                    |                                                                                                    |
|-----------------------|----------------------------------------------------------------------------------------------------|----------------------------------------------------------------------------------------------------|
| Contacts<br>Completed | Contacts                                                                                                    |                                                                                                    |
| Contacts<br>Completed | Contact Information Form<br>Required Contacts<br>$\bigcirc$ Project Lead Contact (minimum 1 contact required) *<br>$\bigcirc$ Project Contributor & Reporter: Barstow College (minimum 1 contact required) *<br>$\bigcirc$ Project Contributor & Reporter: Victor Valley College (minimum 1 contact required) *<br>$\bigcirc$ Project Contributor & Reporter: Barstow Unified (minimum 1 contact required) *<br>$\bigcirc$ Project Contributor & Reporter: Silver Valley Unified (minimum 1 contact required) *<br>$\bigcirc$ Project Contributor & Reporter: Silver Valley Unified (minimum 1 contact required) *<br>$\bigcirc$ Project Contributor & Reporter: Silver Valley Unified (minimum 1 contact required) *<br>$\bigcirc$ Project Contributor & Reporter: Hesperia Unified (minimum 1 contact required) *<br>$\bigcirc$ Project Contributor & Reporter: Hesperia Unified<br>Institution Project Fiscal Reporter: Barstow College<br>Institution Project Fiscal Reporter: Barstow Unified<br>Institution Project Fiscal Reporter: Barstow Unified<br>Institution Project Fiscal Reporter: Barstow Unified<br>Institution Project Fiscal Reporter: Silver Valley Unified<br>Institution Project Fiscal Reporter: Barstow Unified<br>Institution Project Fiscal Reporter: Silver Valley Unified<br>Institution Project Fiscal Reporter: Silver Valley Unified<br>Institution Project Fiscal Reporter: Silver Valley Unified<br>Institution Project Fiscal Reporter: Hesperia Unified<br>Collaborative Databare Contact Menuation Decent Cancer Pathways IBA | This page shows all the contacts currently listed<br>for this project, first (at the top), by institution and<br>type.<br>SCROLL DOWN TO SEE THE FULL LIST OF<br>CONTACTS WITH DETAILS |
|                       | Collaborative Partner Contact: Victorville Motors<br>Collaborative Partner Contact: General Atomics<br>Collaborative Partner Contact: ComAv<br>Collaborative Partner Contact: First District Supervisor Robert Lovingood                                                                                                    |                                                                                                    |

#### Status: Ce

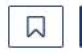

Workflow Contacts Completed

> Preview & Submit

Collaborative Partner Contact: Mountain Desert Career Pathways JPA

Collaborative Partner Contact: Victorville Motors

Collaborative Partner Contact: General Atomics

Collaborative Partner Contact: ComAv

Collaborative Partner Contact: First District Supervisor Robert Lovingood

## 8. Scroll to the bottom of the list of contacts and click on "Add Contact"

| Name     | Responsibility                 | Institution              | Email Address                                                                                                    | Phone Number     | Actions |
|----------|--------------------------------|--------------------------|----------------------------------------------------------------------------------------------------|------------------|---------|
| Matt     | Project Lead Contact           | n/a                      | @mdcareerpathways.com                                                                                                    | (760) ext: 20811 | ×       |
| Patrick  | Project Lead Contact           | n/a                      | @avusd.org                                                                                                    | (760) ext: 20502 | ×       |
| Tim ,    | Project Contributor & Reporter | Victor Valley College    | <u>@vvc.edu</u>                                                                                                    | (661):           | ×       |
| Sandi    | Project Contributor & Reporter | Barstow College          | @barstow.edu                                                                                                    | (760) ext: 7283  | ×       |
| Carrie ( | Project Contributor & Reporter | Barstow Unified          | @busdk12.com                                                                                                    |                  | ×       |
| Dr.      | Project Contributor & Reporter | Victor Valley Union High | @vvuhsd.org                                                                                                    | (760) !          | ×       |
| Frank    | Project Contributor & Reporter | Barstow Unified          | <u>@busdk12.com</u>                                                                                                    | (909) (          | ×       |
| McKenzie | Project Contributor & Reporter | Hesperia Unified         | and the special states of the special states of the special states | (760)            | ×       |

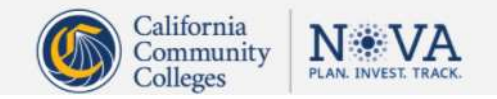

Next

+ Add Contact

| ell      | Project Lead Contact n/a                                                                   | kendle.crowell@ |                                                          |
|----------|--------------------------------------------------------------------------------------------|-----------------|----------------------------------------------------------|
| n<br>nam | Add Contact                                                                                | × /mtrs.        | 9. Select the role of the person being added to          |
|          | Select the role that you'd like to assign from the dropdown list below, then click 'Next'. | @ <u>md</u> c   | the project.                                             |
| ell      | Responsibility *                                                                           | ▼ well@         | If you are adding for the purpose of Fiscal              |
| Арр      | Project Lead Contact                                                                       | kel@a           | Reporting on behalf of the Lead LEA, add the             |
| ollin    | Institution Project Fiscal Reporter                                                        | vuhsd           | contact as Project Lead Contact .                        |
| Z        | Project Contributor & Reporter                                                             | <u>nez@</u>     | Project Lead Contacts can enter, edit, and submit fiscal |
| angc     | Collaborative Partner Contact                                                              | arang           | reports for all partners.                                |
|          |                                                                                            |                 |                                                          |
|          |                                                                                            | Cancel Next     | Then, click "Next"                                       |
|          | California California                                                                      | T#37A           |                                                          |

#### Project Lead Contacts can:

- Enter, edit, and submit fiscal reporting for all partners
- Uncertify and change any parts of the project plan, including submitting

Institution Project Fiscal Reporters can:

• Enter, edit, and submit *only the assigned* institution's fiscal report

Project Contributor & Reporters can:

- Enter, edit, and submit *only the assigned* institution's fiscal report
- Edit the project plan

#### Collaborative Partner Contacts can:

• View the project

10. Enter the new contact's email or name in the User box. If they already have a NOVA account, their name should pop up as you type

| Add Role to User(s)                                      | ×                   |
|----------------------------------------------------------|---------------------|
| Can't find the user you're looking for? Invite them here | rmt                 |
| User(s) *                                                | <u>vvn</u>          |
| Start typing Name or Email                               | n@                  |
| Expires                                                  | we                  |
| Never                                                    | kel                 |
| ○ On Date                                                | <u>vut</u>          |
| Permissions                                              |                     |
| • fiscal-report: edit   submit                           |                     |
| • project: edit   submit                                 |                     |
| • survey: edit   submit                                  |                     |
|                                                          | Go Back Add Role    |
|                                                          |                     |
|                                                          |                     |
|                                                          | 11 Click on "Add Do |

# It's that easy!

You have now added a new contact to your project. Don't forget to check your other projects.